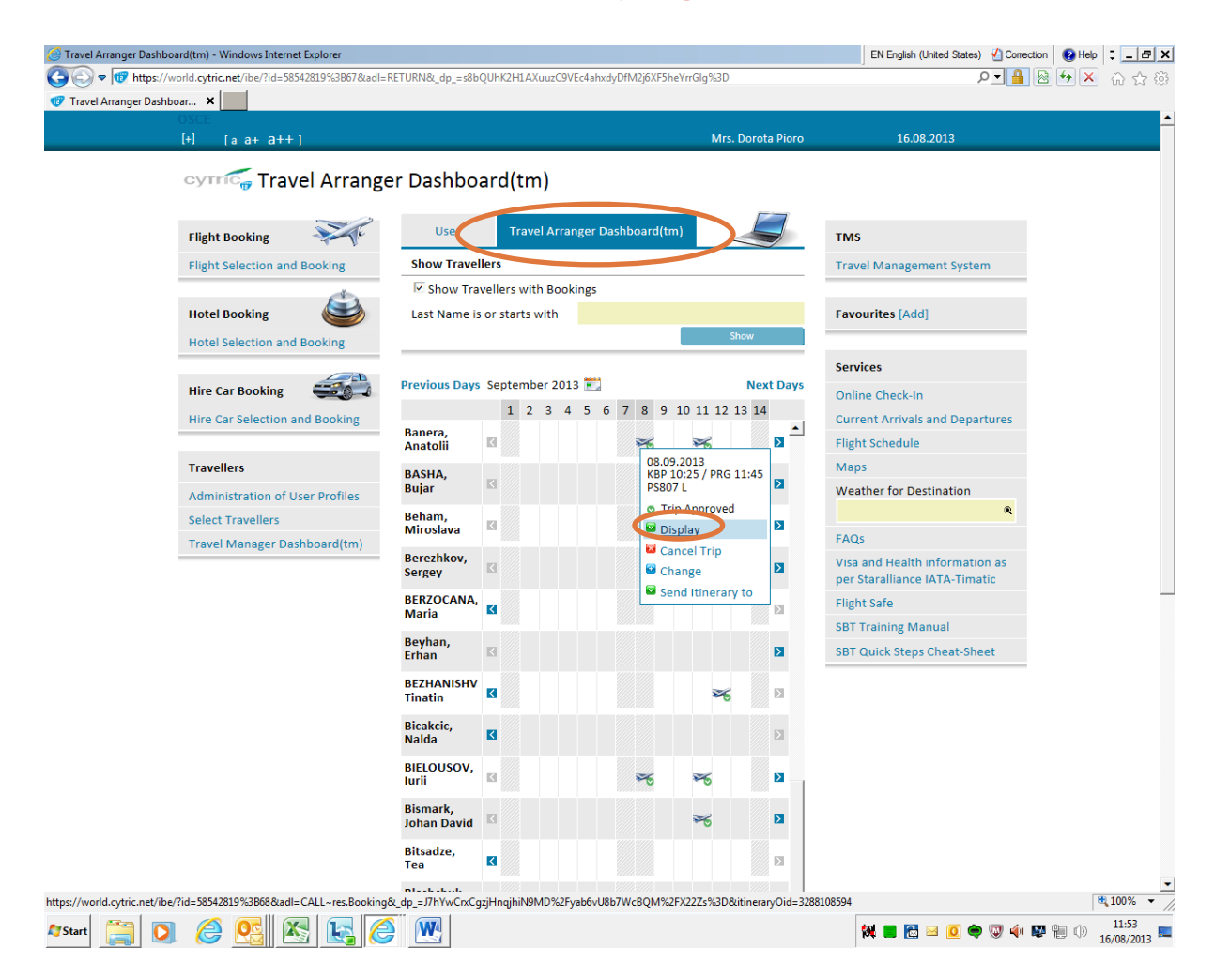

- 1. Log into SBT and click on Travel Arranger Dashboard
- 2. Find the reservation you want to copy and click on Display

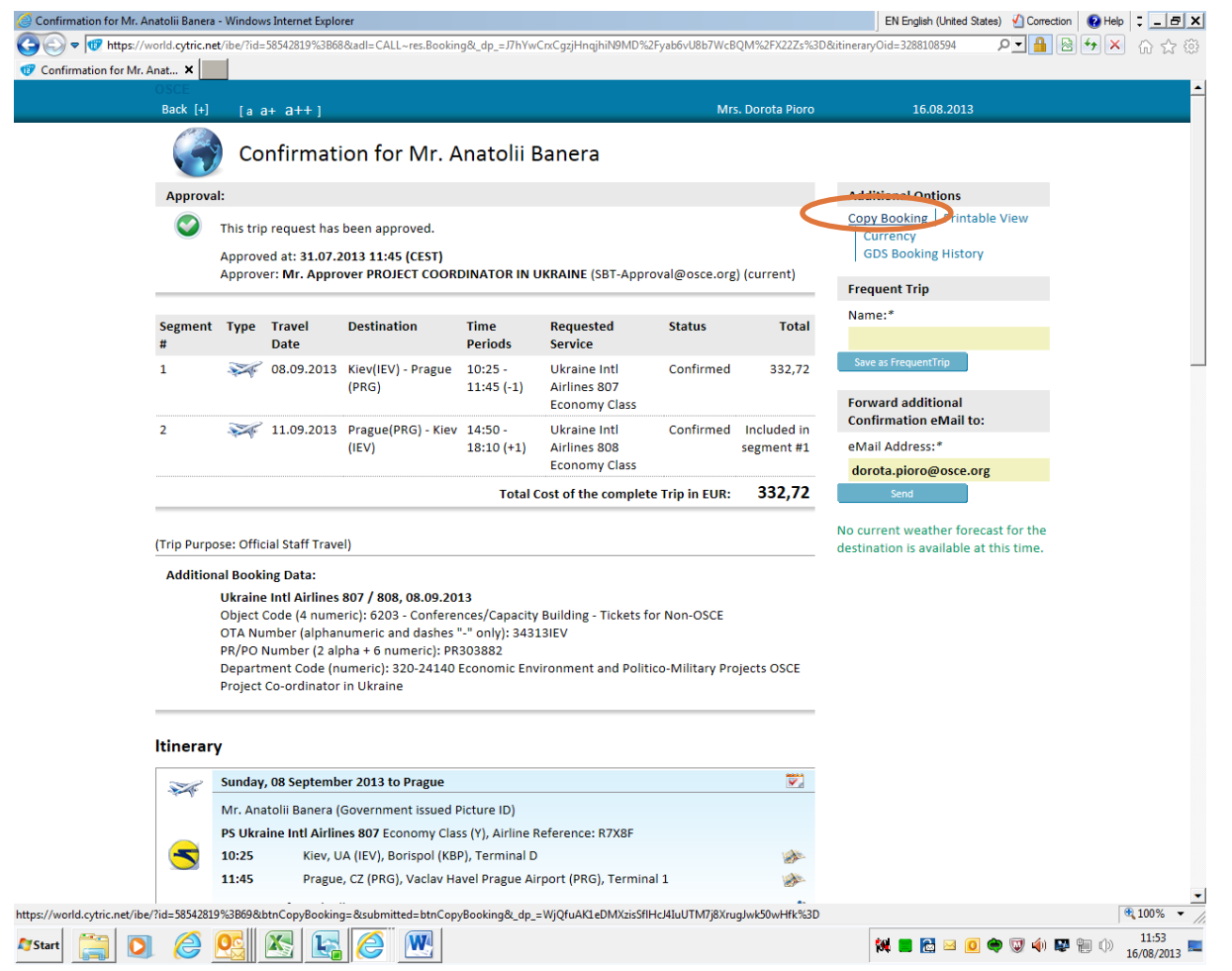

- 3. You see the reservation to be copied
- 4. Click on Copy Booking

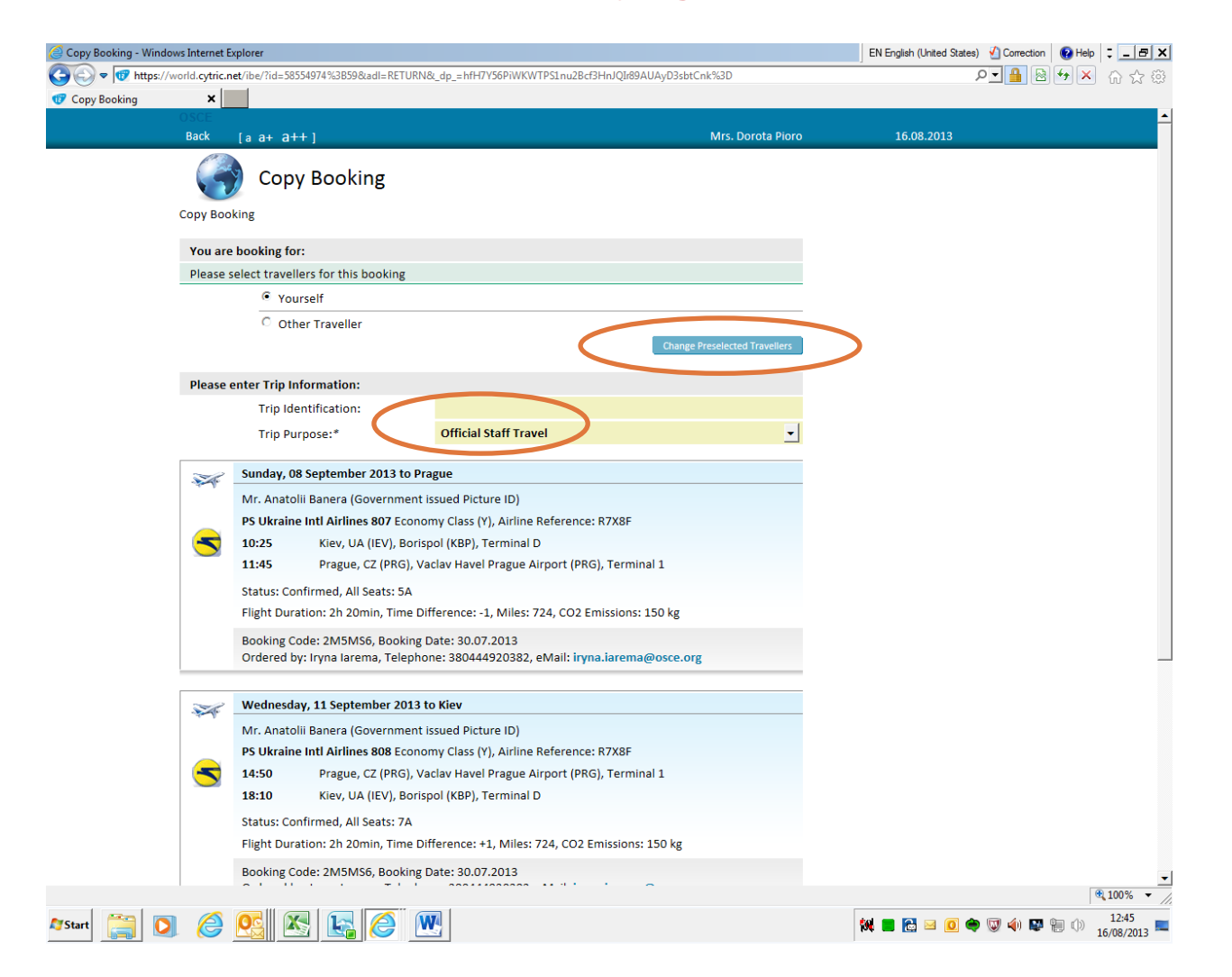

5/ Click on Change Preselected Travellers

| Preselection of Travellers    | s - Windows Inter                                                                                                    | net Explorer                                                                                         |                                                                                                    |                                                        | EN English (United States) 🐇 Correction 🛛 😨 Help 📮 🖃 🗙 |
|-------------------------------|----------------------------------------------------------------------------------------------------|----------------------------------------------------------------------------------------------------|----------------------------------------------------------------------------------------------------|--------------------------------------------------------|--------------------------------------------------------|
| 😋 💽 🗢 🕡 https://wo            | orld. <b>cytric.net</b> /ibe                                                                                                    | /?id=58542819;164                                                                                    |                                                                                                    |                                                        | ₽∎ 🗟 🕁 🗙 🏠 🕸                                           |
| Preselection of Travelle      | rs X                                                                                                    |                                                                                                    |                                                                                                    |                                                        |                                                        |
|                               | Back [+]                                                                                                    | [a a+ a++]                                                                                           |                                                                                                    | Mrs. Dorota Pioro                                      | 16.08.2013                                             |
|                               |                                                                                                    | Preselection of T                                                                                    | ravellers                                                                                                    |                                                        |                                                        |
|                               | Preselectio                                                                                                    | n of Travellers                                                                                      |                                                                                                    |                                                        |                                                        |
|                               | On this page preselect travellers for whom you frequently arrange trips. These preselected travellers will be<br>shown on the Booking Pages for easy selection. Start by selecting the location you want to select travellers<br>from, for whom you wish to book and click on 'Search Traveller', then select the traveller and click 'Add'. You<br>may select up to 40 travellers. To remove a traveller from the 'Current Selection' list, select the traveller to<br>be removed and click on 'Remove Selected'. To remove alle assigned travellers click on 'Remove All'. To<br>replace the existing selection with a new one, please select a user and click the 'Replace Selection' button. |                                                                                                    |                                                                                                    |                                                        |                                                        |
|                               | Find Travel                                                                                                    | ler                                                                                                  |                                                                                                    |                                                        |                                                        |
|                               |                                                                                                    | User Name:                                                                                           |                                                                                                    |                                                        |                                                        |
|                               |                                                                                                    | Last Name:                                                                                           | Bregasi                                                                                                    |                                                        |                                                        |
|                               |                                                                                                    | eMail:                                                                                               |                                                                                                    |                                                        |                                                        |
|                               |                                                                                                    | Location:                                                                                            | All Locations                                                                                                    | •                                                      |                                                        |
|                               |                                                                                                    |                                                                                                    |                                                                                                    | Find Users                                             |                                                        |
|                               | The numbe                                                                                                    | r of users found is too large. P                                                                     | lease narrow down your search.                                                                                                    |                                                        |                                                        |
|                               | No travelle<br>The travelle<br>be automat                                                                                                    | rs have been selected at this t<br>ers selected here will be store<br>tically used. To make a bookin | ime.<br>d for future bookings. All personal data from their Us<br>g now, click on 'Start' and select travellers for the ne<br>r                                                        | ser Profiles will<br>w booking<br>Return to Booking    |                                                        |
|                               | Back                                                                                                    |                                                                                                    |                                                                                                    |                                                        |                                                        |
|                               | 8                                                                                                    | AMERICAN  <br>EXPRESS<br>Las<br>Tw                                                                   | rt   TMS   LogOut   About   Privacy Policy/Information<br>Contact/Support   What Do the Icons and Colours Mean<br>t LogIn on 16.08.2013 11:11<br>inView(tm) Session ID: 669257-7940720 | n/Cookies<br> ?   cytric Benefits<br>cytric Enterprise |                                                        |
|                               | 24 50540010455                                                                                                    |                                                                                                    |                                                                                                    |                                                        | @ 100º -                                               |
| nttps://worid.cytric.net/ibe/ | rid=38342819;165                                                                                                    |                                                                                                    |                                                                                                    |                                                        | 12.25                                                  |
| 🌌 Start [ 📄 🚺                 |                                                                                                    |                                                                                                    | <u>N4</u>                                                                                                    |                                                        | 🕅 🔳 🔂 🖂 💽 🗢 🐨 🌗 🔛 👘 🕦 12:25                            |

6/ Insert the name of a new traveller

| reselection of Travellers - Windows Internet Explorer                                                                                                    |                                                                                                    | EN English (United States) 🖌 Correction 🛛 🚱 Help 🚦 💶 🖻 |
|----------------------------------------------------------------------------------------------------|----------------------------------------------------------------------------------------------------|--------------------------------------------------------|
|                                                                                                    |                                                                                                    | ₽┓┫ 🗠 🏠 ☆                                              |
| Preselection of Travellers ×                                                                                                    |                                                                                                    |                                                        |
| USCE<br>Back [+] [a a+ a++]                                                                                                    | Mrs. Dorota Pioro                                                                                                    | 16.08.2013                                             |
|                                                                                                    |                                                                                                    |                                                        |
| Preselection of T                                                                                                    | ravellers                                                                                                    |                                                        |
| Preselection of Travellers                                                                                                    |                                                                                                    |                                                        |
| On this page preselect travellers for who<br>shown on the Booking Pages for easy se<br>from. You may select up to 40 travellers<br>traveller to be removed and click on 'Re<br>All'. To replace the existing selection wif<br>button. | om you frequently arrange trips. These preselected travellers will be<br>lection. Start by selecting the location you want to select travellers<br>. To remove a traveller from the 'current Selection' list, select the<br>move Selected'. To remove alle assigned travellers click on 'Remove<br>th a new one, please select a user and click the 'Replace Selection' |                                                        |
| Find Traveller                                                                                                    |                                                                                                    |                                                        |
| User Name:                                                                                                    |                                                                                                    |                                                        |
| Last Name:                                                                                                    | Bregasi                                                                                                    |                                                        |
| eMail:                                                                                                    |                                                                                                    |                                                        |
| Location:                                                                                                    | All Locations                                                                                                    |                                                        |
|                                                                                                    | Find Users                                                                                                    |                                                        |
| Traveller                                                                                                    |                                                                                                    |                                                        |
| Select Traveller:                                                                                                    | Bregasi, Agim, OSCE PRESENCE IN ALBANIA                                                                                                    |                                                        |
|                                                                                                    | Replace Selection Add                                                                                                    | >                                                      |
| No travellers have been selected at this<br>The travellers selected here will be store<br>be automatically used. To make a booki                                                                                                    | time.<br>ed for future bookings. All personal data from their User Profiles will<br>ng now, click on 'Start' and select travellers for the new booking<br>Return to Booking                                                                                                    |                                                        |
| Back                                                                                                    |                                                                                                    |                                                        |
|                                                                                                    |                                                                                                    |                                                        |
| SI                                                                                                    | art   TMS   LogOut   About   Privacy Policy/Information/Cookies                                                                                                    |                                                        |
| AMERICAN                                                                                                    | Contact/Support 1 M/bat Do the Joons and Colours Mean? Loutrie Bonefits                                                                                                    | @ 100%                                                 |
|                                                                                                    |                                                                                                    |                                                        |

7/ In return you see a drop-down menu with your own name and a new passenger's name. Select the name of the new passenger and click on *Add*. If you already have some passengers on a list and you want them to be replaced with the new passenger please clock on *Replace Selection*. You can add up to 40 travellers repeating *Find Users* and adding them. Next time when you make *Copy Booking* you will see

a full list of all preselected travellers. You will need to click on the name and proceed. You can make reservations only one by one. It is impossible to make a reservation for all travellers in one step.

| Preselection of Travellers - Windows Internet Explorer                                                                                                    |                                                                                                    | EN English (United States) 🖌 Correction 🛛 😨 Help 🗦 💶 🗙 |  |  |  |
|----------------------------------------------------------------------------------------------------|----------------------------------------------------------------------------------------------------|--------------------------------------------------------|--|--|--|
| G v fttps://world.cytric.net/ibe/?id=58554974;62                                                                                                    |                                                                                                    | ₽ 🛃 🖄 📩 😳                                              |  |  |  |
| 🐨 Preselection of Travellers 🗙                                                                                                    |                                                                                                    |                                                        |  |  |  |
| OSCE<br>Back [+] [a a+ a++]                                                                                                    | Mrs. Dorota Pio                                                                                                    | ro 16.08.2013                                          |  |  |  |
| Preselection of Tra                                                                                                    | vellers                                                                                                    |                                                        |  |  |  |
| Preselection of Travellers                                                                                                    |                                                                                                    |                                                        |  |  |  |
| On this page preselect travellers for whom<br>shown on the Booking Pages for easy select<br>from. for whom you wish to book and click<br>may select up to 40 travellers. To remove a<br>be removed and click on 'Remove Selected<br>replace the existing selection with a new or | ou frequently arrange trips. These preselected travellers will be<br>ion. Start by selecting the location you want to select travellers<br>on 'Search Traveller', then select the traveller and click 'Add'. You<br>traveller from the 'Current Selection' list, select the traveller to<br>. To remove alle assigned travellers click on 'Remove All'. To<br>e, please select a user and click the 'Replace Selection' button. |                                                        |  |  |  |
| Find Traveller                                                                                                    |                                                                                                    |                                                        |  |  |  |
| User Name:                                                                                                    |                                                                                                    |                                                        |  |  |  |
| Last Name:                                                                                                    |                                                                                                    |                                                        |  |  |  |
| eMail:                                                                                                    |                                                                                                    |                                                        |  |  |  |
| Location:                                                                                                    | All Locations                                                                                                    |                                                        |  |  |  |
|                                                                                                    | Find Users                                                                                                    |                                                        |  |  |  |
| The number of users found is too large. Ple                                                                                                    | ase narrow down your search.                                                                                                    |                                                        |  |  |  |
|                                                                                                    |                                                                                                    |                                                        |  |  |  |
| List of Travellers Preselected at this Time                                                                                                    |                                                                                                    |                                                        |  |  |  |
| Bregasi, Agim OSCE                                                                                                    | OSCE PRESENCE IN ALBANIA. Tirana                                                                                                    | -                                                      |  |  |  |
|                                                                                                    | Remove Selected Remove All                                                                                                    |                                                        |  |  |  |
| Selected Location: OSCE PRESENCE IN ALB                                                                                                    | Selected Location: OSCE PRESENCE IN ALBANIA, Tirana                                                                                                    |                                                        |  |  |  |
| The travellers selected here will be stored f<br>be automatically used. To make a booking                                                                                                    | or future bookings. All personal data from their User Profiles will<br>now, click on 'Start' and select travellers for the new booking<br>Return to Booking                                                                                                    |                                                        |  |  |  |
| Back                                                                                                    |                                                                                                    |                                                        |  |  |  |
|                                                                                                    |                                                                                                    |                                                        |  |  |  |
| Start<br>AMIERICAN<br>EXPRESS                                                                                                    | TMS   LogOut   About   Privacy Policy/Information/Cookies<br>ttact/Support   What Do the Icons and Colours Mean?   cytric Benefil                                                                                                    | 15                                                     |  |  |  |
| https://world.cytric.net/ibe/?id=58554974;63                                                                                                    |                                                                                                    | € 100% ▼                                               |  |  |  |
| 🍂 Start 📋 🖸 🏈 🕵 🔣 🚱 🦉                                                                                                    |                                                                                                    | 🗱 🔳 🔂 🖂 🚺 🚭 🕲 🌗 🔯 🐂 🕦 12:47<br>16/08/2013 💻            |  |  |  |

8/ Click on Return to Booking

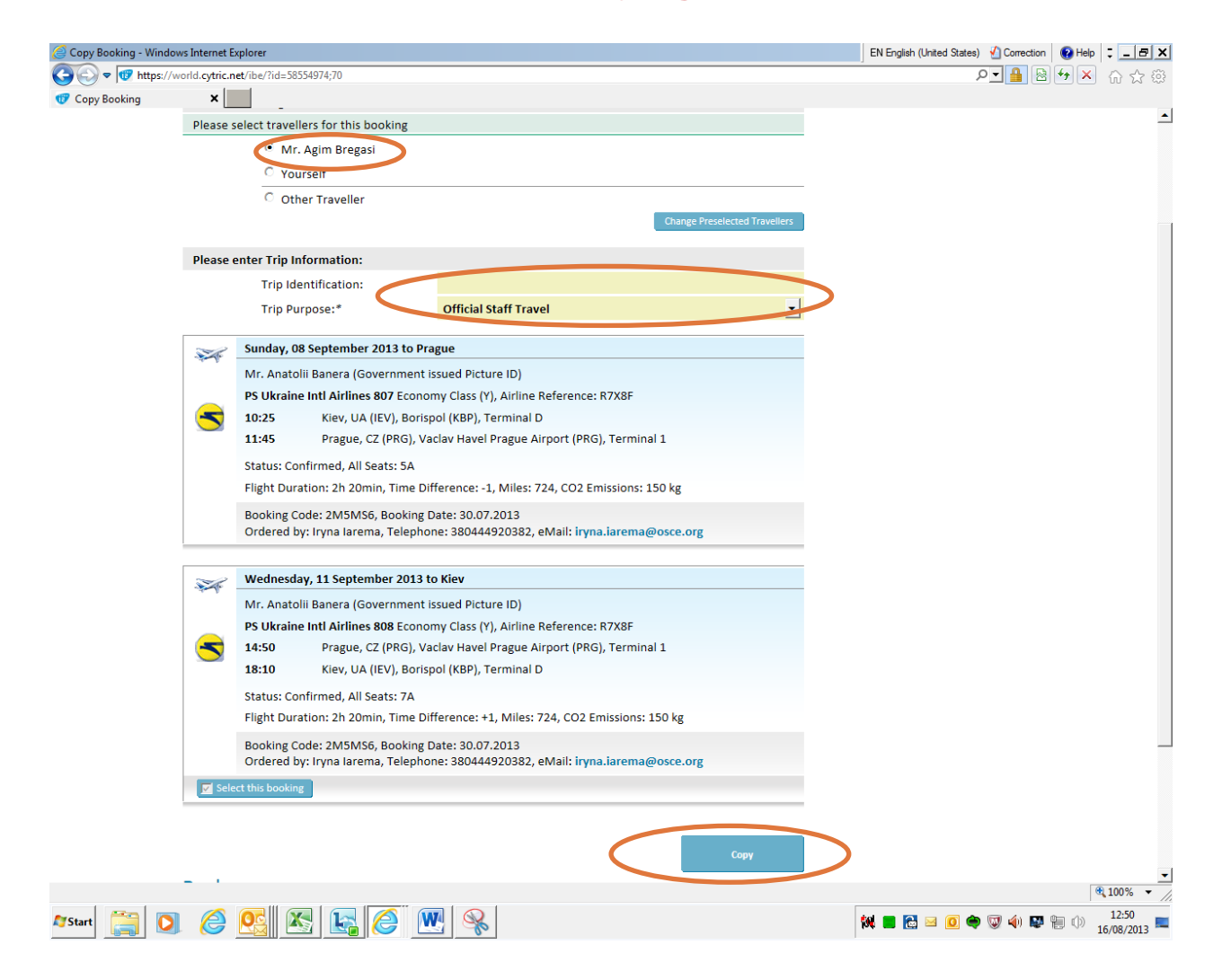

9/ At the top you see the name of the new traveller.

10/ Trip information is copied from the original reservation. Hence, you need to add updated data.

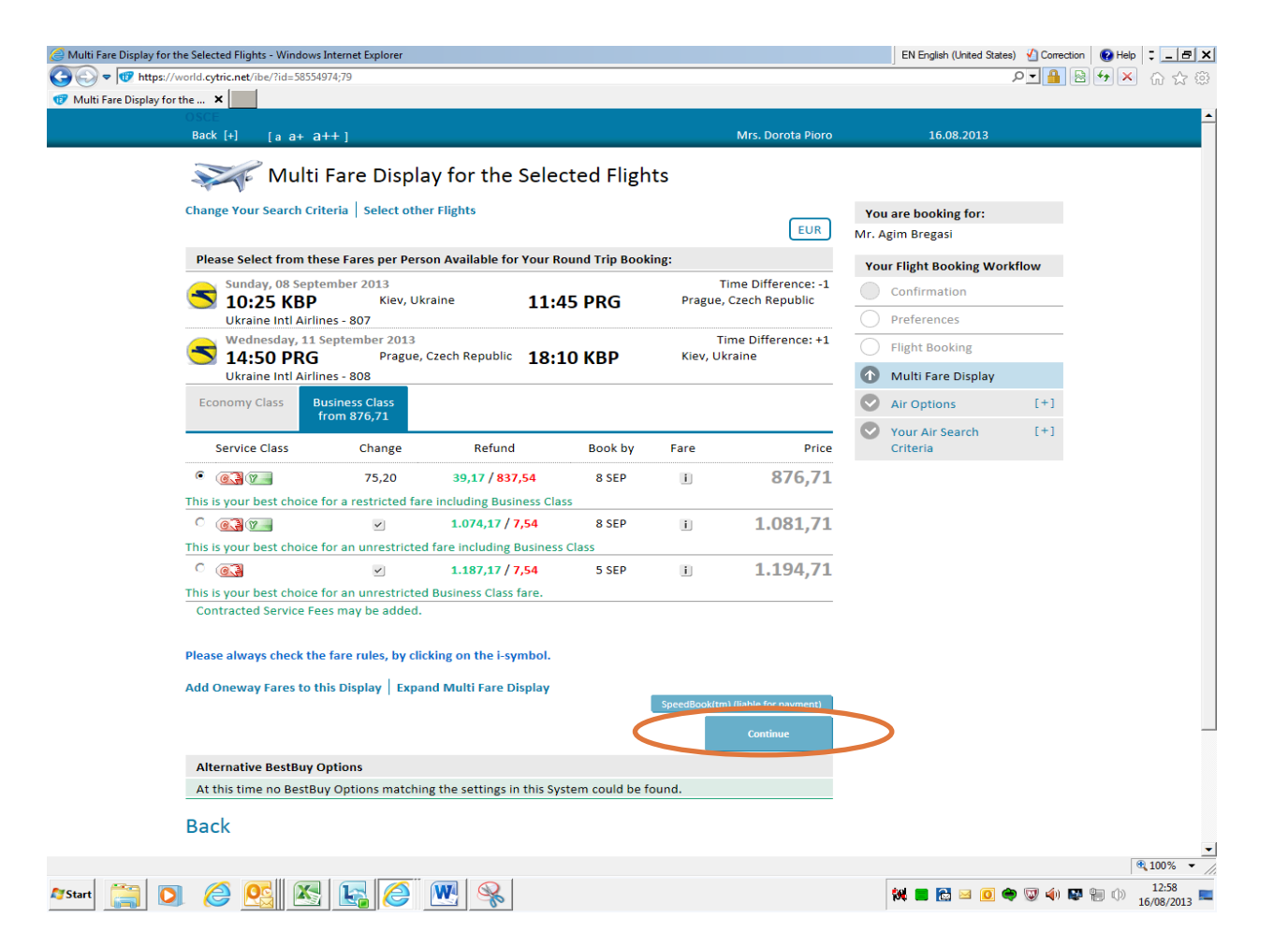

11/SBT displays available options. Note that the price of the original reservation may not be available anymore and SBT will offer you a current price which may be lower or more likely higher.
12/Click on *Continue* 

| Flight Booking - Win | ndows Internet Explorer                                      |                                          |                                                   |                  |                 |                   | EN English (United State | s) 🖞 Correction 🛛 😨 Help 🗦 💶 🗗 |
|----------------------|--------------------------------------------------------------|------------------------------------------|---------------------------------------------------|------------------|-----------------|-------------------|--------------------------|--------------------------------|
| 💽 🗢 🕡 https:/        | ://world. <b>cytric.net</b> /ibe/?id=58554974;80             | )                                        |                                                   |                  |                 |                   |                          | ┍ <b>╸</b> 🔒 😫 🔶 ☆             |
| Flight Booking       | ×                                                            |                                          |                                                   |                  |                 |                   |                          |                                |
|                      | Back [+] [a a+ a++]                                          |                                          |                                                   |                  | N               | Irs. Dorota Pioro | 16.08.2013               |                                |
|                      | Flight Bo                                                    | oking                                    |                                                   |                  |                 |                   |                          |                                |
|                      | · ·                                                          |                                          |                                                   |                  |                 | EUR               | You are booking for:     |                                |
|                      | Your Selected Fare                                           |                                          |                                                   |                  |                 |                   | WIT. Agint Dregasi       |                                |
|                      | Service Class                                                | Change                                   | Refund                                            | Book by          | Fare            | Price             | Your Flight Booking Wor  | kflow                          |
|                      | <u>C</u>                                                     | 75,20                                    | <b>39,17 / 837,54</b>                             | 8 SEP            | I               | 876,71            | Confirmation             |                                |
|                      | Bloase always check the fars                                 | rules by clicking                        | on the i symbol                                   |                  |                 |                   | Preferences              |                                |
|                      | Flease always theth the fare                                 | , ules, by clicking (                    | in the r-symbol.                                  |                  |                 |                   | Flight Booking           |                                |
|                      | Change Your Search Criteria                                  | Select other Flig                        | hts   Select another Fa                           | re<br>Spe        | edBook(tm) (lia | able for payment) | Multi Fare Display       | [+]                            |
|                      |                                                              |                                          |                                                   | ~ 7              |                 | Continuo          | Air Options              | [+]                            |
|                      |                                                              |                                          |                                                   |                  |                 | Continue          | Your Air Search          | [+]                            |
|                      | Reason Codes                                                 |                                          |                                                   |                  |                 | *                 | Criteria                 |                                |
|                      | This booking contains a flig<br>Please select one of the rea | ht segment that is<br>ason codes from th | not in compliance with<br>e list displayed below. | the travel polic | y defined in    | this System.      |                          |                                |
|                      |                                                              |                                          | lease Select                                      |                  |                 | -                 |                          |                                |
|                      |                                                              |                                          |                                                   |                  |                 |                   |                          |                                |
|                      | Information necessary for                                    | completing the bo                        | oking                                             |                  |                 |                   |                          |                                |
|                      | Object Code (4 numeric):*                                    |                                          | 5203 - Conferences/Ca                             | oacity Building  | - Tickets for   | Non-OSCE          |                          |                                |
|                      | OTA Number (<br>and dashes "-"                               | a ohanumeric 3<br>'oniv':*               | 4313IEV                                           |                  |                 |                   |                          |                                |
|                      | PR/PO Numbe                                                  | r (2 alpha + c F                         | R303882                                           |                  |                 |                   |                          |                                |
|                      | numeric):*                                                   |                                          |                                                   |                  |                 |                   |                          |                                |
|                      | Booked by:                                                   |                                          |                                                   |                  |                 |                   |                          |                                |
|                      | First Name:*                                                 | E                                        | orota                                             |                  |                 |                   |                          |                                |
|                      | Last Name:*                                                  | F                                        | lioro                                             |                  |                 |                   |                          |                                |
|                      | Telephone:                                                   | 4                                        | 43 1 51436 6781                                   |                  |                 |                   |                          |                                |
|                      | eMail:*                                                      | c                                        | lorota.pioro@osce.org                             |                  |                 |                   |                          |                                |
|                      | eMail:                                                       |                                          |                                                   |                  |                 |                   |                          |                                |
|                      | eMail:                                                       |                                          |                                                   |                  |                 |                   |                          |                                |
|                      | citidan                                                      |                                          |                                                   |                  |                 |                   |                          |                                |
|                      | civian                                                       |                                          |                                                   |                  |                 |                   |                          | 100%                           |

13/Information necessary for completing the booking and Reason Code are copied from the original reservation. Therefore you need to update it accordingly.

14/ Click on *Continue* and complete the reservation.